# Zeichenabstand in Microsoft Office Word und Excel

Die Programme Microsoft Office Word und Excel bieten viele Möglichkeiten Leerraum zwischen Zeichen einzugeben. Normalerweise wird dazu die lange Leertaste gedrückt: so wird ein normales Leerzeichen eingefügt. Es gibt aber weitere Wege.

### Geschütztes Leerzeichen in Word

Sie benötigen ein anderes Leerzeichen, wenn Sie Folgendes vermeiden wollen: 100  $\in$ . Um zu erreichen, dass der Betrag 100 zusammen mit  $\in$  steht, schreiben Sie 100  $\in$ , mit dem geschützten Leerzeichen dazwischen: 100° $\in$ . Das geht mit der Tastenkombination Strg +  $\bigcirc$  + Leertaste und wird als °-Zeichen sichtbar wird, wenn Sie die Absatzmarken und sonstige ausgeblendete Formatierungssymbole anzeigen lassen (s. Symbol ¶).

Wenn Sie lieber mit der Maus klicken, gehen Sie so vor: Registerkarte Einfügen | Gruppe Symbole | Symbol | Weitere Symbole | Sonderzeichen | Geschütztes Leerzeichen (s. rechts).

(In älteren Word-Versionen über Menü | Einfügen | Symbole | Sonderzeichen.)

### Andere Abstände: Em-, En- und ¼-Em-Abstand

Hier gibt es auch andere Abstände (s. Rahmen): Em-Abstand: , die Breite des Buchstabens m En-Abstand: , die Breite des Buchstabens n ¼-Em-Abstand: , so breit wie ¼ m.

Diese Abstände werden in Deutschland kaum benutzt.

## Andere Abstände: Größerer Abstand mit der Tabulatortaste

Durch das Drücken der Tabulatortaste in wird der Abstand vergrößert, orientiert sich jedoch an den Standardtabstopps, die unter dem Lineal an den kleinen senkrechten Strichen zu erkennen sind, üblicherweise ...

 $\mathbf{\Lambda}$ 

... im 1,25-cm-Abstand, s. rechts.

Wenn Sie Tabstopps ins Lineal setzen, s. unten bei 4 ein Tabstopp links, werden die Standardtabstopps links vom gesetzten deaktiviert.

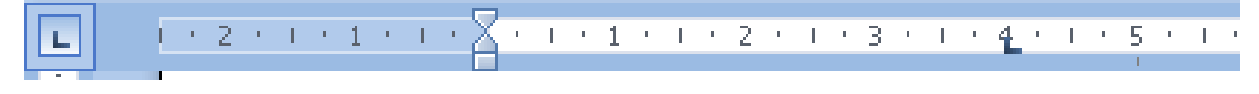

#### Zeichenabstand in Excel

Das Euro-Format in **Excel** druckt das Symbol € etwas vom rechten Zellenrand entfernt (s. rechts oben).

Durch das benutzerdefinierte Format vom Typ **#.**#**#0,00** € wird dieser Abstand verringert (s. rechts unten).

<u>Т</u>ур:

#.##0,00€

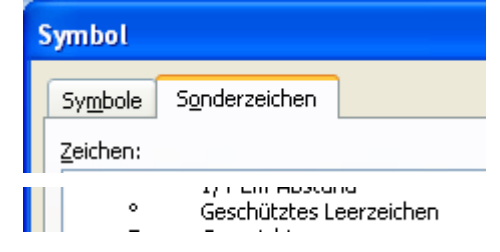

| Em-Abstand              |
|-------------------------|
| En-Abstand              |
| 1/4-Em-Abstand          |
| Caschütztas Laarzaichan |

o

 $\mathbf{\Lambda}$ 

2.00€

 $\mathbf{\Lambda}$